### Cookies message d'erreur

Si vous recevrez le message d'erreur ci-dessous, vous devez modifier les paramètres de votre navigateur web pour pouvoir accéder à MyFarys.

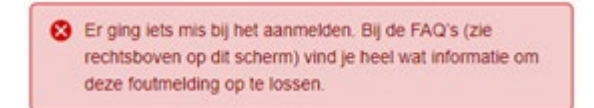

Voir procédure ci-dessous pour modifier ces paramètres. Ce fonctionnement varie selon le type de navigateur web:

- Google Chrome
- Internet Explorer
- Microsoft Edge
- <u>Safari</u>
- <u>Firefox</u>

### Google Chrome

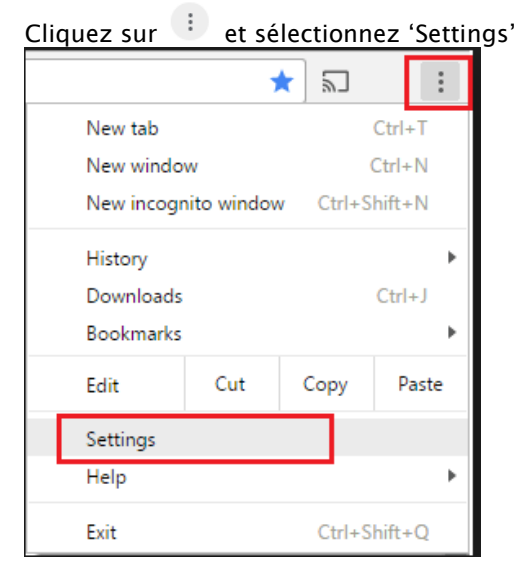

Allez en bas de la page et cliquez sur 'Advanced'

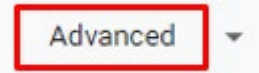

#### Cliquez sur 'Site settings'

| - |
|---|
| - |
| Z |
| • |
|   |

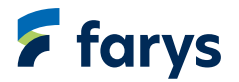

### Cliquez sur 'Cookies'

| ÷ | Content settings                                    | 0 |  |
|---|-----------------------------------------------------|---|--|
| ۵ | Cookies<br>Allow sites to save and read cookie data | , |  |
| 9 | Location                                            | • |  |

# Assurez-vous que 'Block third-party cookies' n'est plus actif

| ← Cookies                                                                                     |   |
|-----------------------------------------------------------------------------------------------|---|
| Allow sites to save and read cookie data (recommended)                                        | - |
| Keep local data only until you quit your browser                                              |   |
| Block third-party cookies<br>Prevent third-party websites from saving and reading cookie data |   |

# Assurez-vous que le champs 'Block' ne contient pas 'my.farys.be' ou 'klant.farys.be'

| Q. Search settings                                             |   |
|----------------------------------------------------------------|---|
| $\leftarrow$ Ads                                               |   |
| Blocked on sites that tend to show intrusive ads (recommended) |   |
| Block                                                          | _ |
| No sites added                                                 |   |

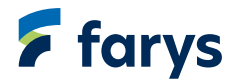

### Internet Explorer

Cliquez en haut à droite de l'écran sur 'Tools' et ensuite sur 'Internet options'

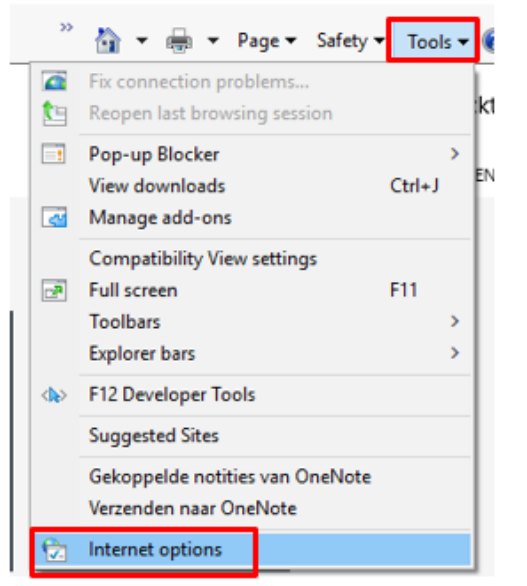

Selectionnez l'onglet 'Privacy' et cliquez sur 'Advanced'

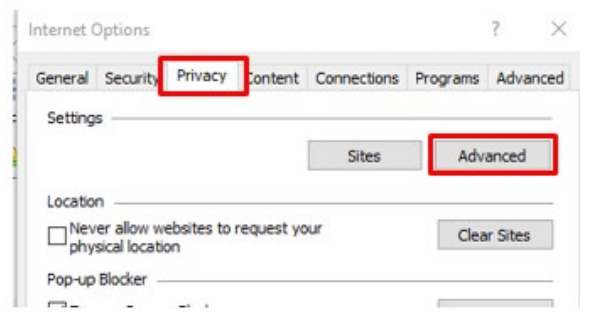

Assurez-vous que les first-party cookies ainsi que les third-party cookies s'affichent sur 'Accept'. Cliquez ensuite sur 'OK'

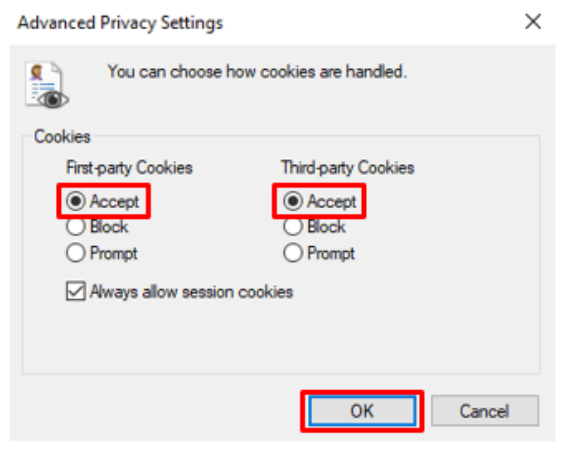

Sélectionnez à nouveau l'onglet 'Privacy' et cliquez sur 'Sites'

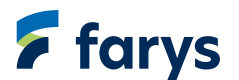

| General | Security    | Privacy    | Content    | Connections | Programs | Advance |
|---------|-------------|------------|------------|-------------|----------|---------|
| Setting | ps          |            |            |             |          |         |
|         |             |            |            | Sites       | Adv      | anced   |
| Locatio | m           |            |            |             |          |         |
| Nev     | ver allow w | ebsites to | request yo | our         | Clea     | r Sites |

Assurez-vous que le champs 'Managed websites' ne contient pas 'my.farys.be' ou 'klant.farys.be'

| You can specify which websites<br>cookies, regardless of their priva<br>Type the exact address of the website y<br>or Block.<br>To remove a site from the list of manage<br>and click the Remove button.<br>Address of website: | are always or never allow<br>acy policy.<br>ou want to manage, and t<br>d sites, select the name o | ved to use<br>hen click Allow<br>f the website |
|----------------------------------------------------------------------------------------------------|----------------------------------------------------------------------------------------------------|------------------------------------------------|
| 1                                                                                                    |                                                                                                    | Block                                          |
| Managed websites:                                                                                                    |                                                                                                    | Allow                                          |
| Domain                                                                                                    | Setting                                                                                            | Remove<br>Remove all                           |

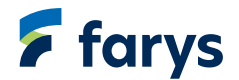

# Microsoft Edge

Cliquez en haut à droite de la page sur et ensuite sur 'Settings'

| - ø ×                        |  |  |  |  |
|------------------------------|--|--|--|--|
| 🗆 ★ 🌾 🖾 🗠 🛄                  |  |  |  |  |
| New window                   |  |  |  |  |
| New InPrivate window         |  |  |  |  |
| Zoom - 100% + 🖍              |  |  |  |  |
| Favorites                    |  |  |  |  |
| Cast media to device         |  |  |  |  |
| Find on page                 |  |  |  |  |
| Read aloud                   |  |  |  |  |
| Print                        |  |  |  |  |
| Pin this page to the taskbar |  |  |  |  |
| Pin this page to Start       |  |  |  |  |
| Developer Tools              |  |  |  |  |
| Open with Internet Explorer  |  |  |  |  |
| Send feedback                |  |  |  |  |
| Extensions                   |  |  |  |  |
| What's new and tips          |  |  |  |  |
| Settings                     |  |  |  |  |

### Cliquez ensuite sur 'View advanced settings'

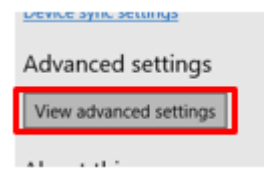

Mettez les cookies sur 'Don't block cookies'

| ookies              |   |
|---------------------|---|
| Don't block cookies | ~ |

Let sites save protected media licenses on my device

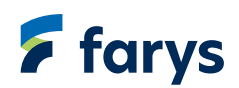

### <u>Safari</u>

Cliquez en haut à gauche de l'écran sur 'Safari' et ensuite sur 'Preferences'

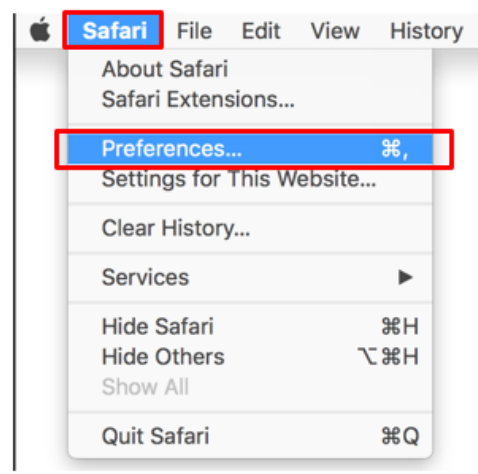

Dans l'onglet 'Privacy', la case 'Block all cookies' ne peut pas être cochée

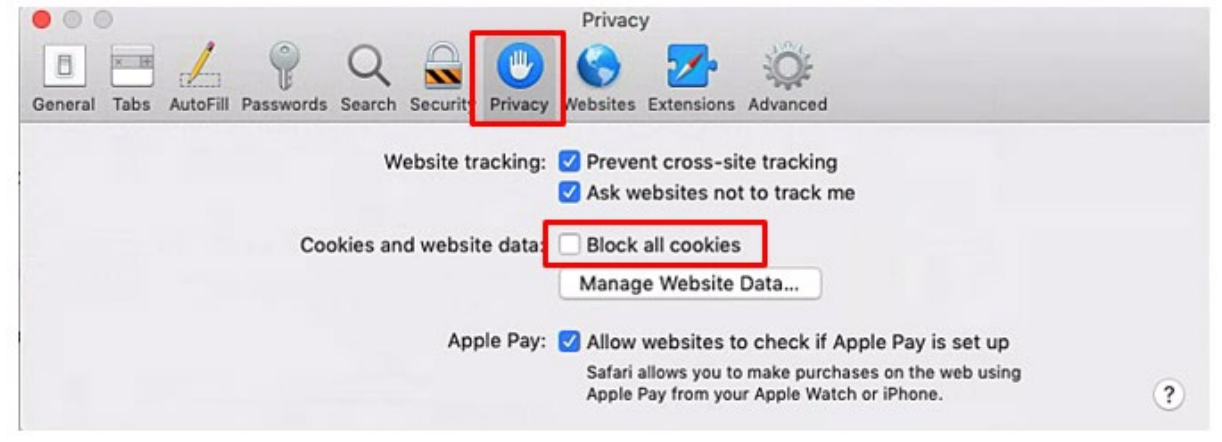

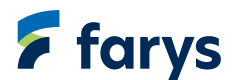

# <u>Firefox</u>

| quez sur 🔳               | et sélectionnez 'P |
|--------------------------|--------------------|
|                          | $\bigtriangledown$ |
| Nouvel onglet            | Ctrl+T             |
| Nouvelle fenêtre         | Ctrl+N             |
| Nouvelle fenêtre privée  | Ctrl+Maj+P         |
| Marque-pages             | >                  |
| Historique               | >                  |
| Téléchargements          | Ctrl+J             |
| Mots de passe            |                    |
| Extensions et thèmes     | Ctrl+Maj+A         |
| Imprimer                 | Ctrl+P             |
| Enregistrer sous         | Ctrl+S             |
| Rechercher dans la page. | Ctrl+F             |
| Zoom –                   | 100 % + 🖍          |

ramètres'

# Cliquez ensuite sur 'Vie privée et sécurité'

> >

Ctrl+Maj+Q

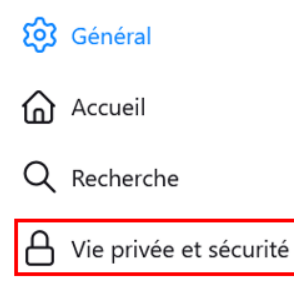

Paramètres

Aide Quitter

Outils supplémentaires

Il est préférable de régler les paramètres sur 'Standard'

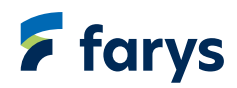

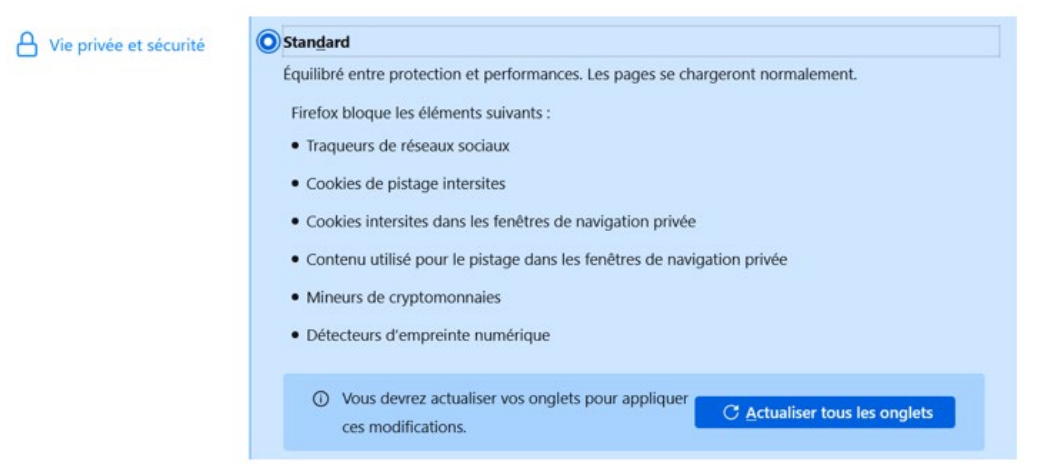

Si le paramètre est défini sur 'Strict', choisissez 'Standard' ou passez à 'Personnalisée'

| တြို Général           | O Personnalisée                                                                    |  |
|------------------------|------------------------------------------------------------------------------------|--|
| Accueil                | Choisissez les traqueurs et les scripts à bloquer.                                 |  |
| Q Recherche            | <u>C</u> ookies ····                                                               |  |
| Vie privée et sécurité | Contenu utilisé pour le pistage Seulement dans les fenêtres de navigation privée V |  |
|                        | ✓ <u>M</u> ineurs de cryptomonnaies                                                |  |
|                        | ✓ Dét <u>e</u> cteurs d'empreinte numérique                                        |  |
|                        | O Vous devrez actualiser vos onglets pour appliquer<br>ces modifications.          |  |

#### Si 'Personnalisée' est sélectionné, décochez les cookies

| တြို Général           | O Personnalisée                                                                                      |
|------------------------|----------------------------------------------------------------------------------------------------|
| Accueil                | Choisissez les traqueurs et les scripts à bloquer.                                                   |
| Q Recherche            | <u>C</u> ookies                                                                                      |
| Vie privée et sécurité | Contenu utilisé pour le pistage Seulement dans les fenêtres de navigation privée V                   |
|                        | Mineurs de cryptomonnaies                                                                            |
|                        | ☑ Détecteurs d'empreinte numérique                                                                   |
|                        | O Vous devrez actualiser vos onglets pour appliquer C Actualiser tous les onglets ces modifications. |

Si 'Personnalisée' est sélectionné et que vous ne souhaitez pas désactiver vos cookies, vous pouvez également sélectionner le paramètre 'Cookies de pistage intersites (inclut les cookies de réseaux sociaux)'

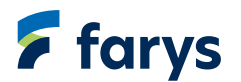

| ဖြောင်းခါ              | O Personnalisée                                          |                                                                       |  |
|------------------------|----------------------------------------------------------|-----------------------------------------------------------------------|--|
| Accueil                | Choisissez les traqueurs et les scripts à bloquer.       |                                                                       |  |
| Q Recherche            | ✓ Cookies                                                | Cookies de pistage intersites (inclut les cookies de résea $^{\vee}$  |  |
| 0                      |                                                          | Cookies de pistage intersites (inclut les cookies de réseaux sociaux) |  |
| Vie privée et sécurité | Contenu utilisé pour le pistag                           | Cookies intersites (inclut les cookies de réseaux sociaux)            |  |
|                        |                                                          | Cookies de sites web non visités                                      |  |
|                        | Mineurs de cryptomonnaies                                | Tous les cookies tiers (peut empêcher certains sites de fonctionner)  |  |
|                        | Tous les cookies (empêche certains sites de fonctionner) |                                                                       |  |
|                        |                                                          |                                                                       |  |
|                        | O Vous devrez actualiser vo<br>ces modifications.        | os onglets pour appliquer C <u>A</u> ctualiser tous les onglets       |  |

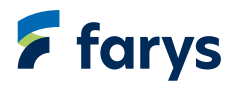